Sun Type 5 Keyboard and Mouse Product Notes Including New Features and System Support

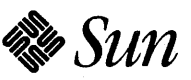

Sun Microsystems Computer Corporation 2550 Garcia Avenue Mountain View, CA 94043 U.S.A.

Part No. 800-6802-12 Revision A, October 1993 © 1993 Sun Microsystems, Inc. 2550 Garcia Avenue, Mountain View, California 94043-1100 U.S.A.

All rights reserved. This product and related documentation are protected by copyright and distributed under licenses restricting its use, copying, distribution, and decompilation. No part of this product or related documentation may be reproduced in any form by any means without prior written authorization of Sun and its licensors, if any.

Portions of this product may be derived from the UNIX® and Berkeley 4.3 BSD systems, licensed from UNIX System Laboratories, Inc. and the University of California, respectively. Third-party font software in this product is protected by copyright and licensed from Sun's Font Suppliers.

RESTRICTED RIGHTS LEGEND: Use, duplication, or disclosure by the United States Government is subject to the restrictions set forth in DFARS 252.227-7013 (c)(1)(ii) and FAR 52.227-19.

The product described in this manual may be protected by one or more U.S. patents, foreign patents, or pending applications.

#### TRADEMARKS

Sun, Sun Microsystems, Sun Microsystems Computer Corporation, the Sun logo, the SMCC logo, Sun OS, OpenBoot, Sun-4, and Solaris are trademarks or registered trademarks of Sun Microsystems, Inc. UNIX and OPEN LOOK are registered trademarks of UNIX System Laboratories, Inc. All other product names mentioned herein are the trademarks of their respective owners.

All SPARC trademarks, including the SCD Compliant Logo, are trademarks or registered trademarks of SPARC International, Inc. SPARCstation, ELC, SLC, LX, IPC, IPX, SPARCserver, SPARCengine, SPARCworks, SPARCclassic, and SPARCompiler are licensed exclusively to Sun Microsystems, Inc. Products bearing SPARC trademarks are based upon an architecture developed by Sun Microsystems, Inc.

The OPEN LOOK® and Sun™ Graphical User Interfaces were developed by Sun Microsystems, Inc. for its users and licensees. Sun acknowledges the pioneering efforts of Xerox in researching and developing the concept of visual or graphical user interfaces for the computer industry. Sun holds a non-exclusive license from Xerox to the Xerox Graphical User Interface, which license also covers Sun's licensees who implement OPEN LOOK GUIs and otherwise comply with Sun's written license agreements.

X Window System is a trademark and product of the Massachusetts Institute of Technology.

THIS PUBLICATION IS PROVIDED "AS IS" WITHOUT WARRANTY OF ANY KIND, EITHER EXPRESS OR IMPLIED, INCLUDING, BUT NOT LIMITED TO, THE IMPLIED WARRANTIES OF MERCHANTABILITY, FITNESS FOR A PARTICULAR PURPOSE, OR NON-INFRINGEMENT.

THIS PUBLICATION COULD INCLUDE TECHNICAL INACCURACIES OR TYPOGRAPHICAL ERRORS. CHANGES ARE PERIODICALLY ADDED TO THE INFORMATION HEREIN; THESE CHANGES WILL BE INCORPORATED IN NEW EDITIONS OF THE PUBLICATION. SUN MICROSYSTEMS, INC. MAY MAKE IMPROVEMENTS AND/OR CHANGES IN THE PRODUCT(S) AND/OR THE PROGRAM(S) DESCRIBED IN THIS PUBLICATION AT ANY TIME.

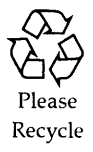

## FCC Class B Notice—United States

This equipment has been tested and found to comply with the limits for a Class B digital device, pursuant to Part 15 of the FCC Rules. These limits are designed to provide reasonable protection against harmful interference in a residential installation. This equipment generates, uses and can radiate radio frequency energy and, if not installed and used in accordance with the instructions, may cause harmful interference to radio communications. However, there is no guarantee that interference will not occur in a particular installation. If this equipment does cause harmful interference to radio or television reception, which can be determined by turning the equipment off and on, the user is encouraged to try to correct the interference by one or more of the following measures:

- Reorient or relocate the receiving antenna.
- Increase the separation between the equipment and receiver.
- Connect the equipment into an outlet on a circuit other than the one connected to the receiver.
- Consult the dealer or an experienced radio/TV technician for help.

This device complies with Part 15 of the FCC Rules. Operation is subject to the following two conditions: (1) this device may not cause harmful interference, and (2) this device must accept any interference received, including interference that may cause undesired operation.

### Shielded Cables

Connections between the workstation and peripherals must be made using shielded cables in order to maintain compliance with FCC radio frequency emission limits.

#### Modifications

Modifications to this device not approved by the party responsible for compliance may void the authority granted to the user by the FCC to operate this equipment.

## DOC Class B Notice—Canada

This digital apparatus does not exceed Class B limits for radio noise emission for a digital apparatus as set out in the Radio Interference Regulations of the Canadian Department of Communications.

## Avis Concernant les Systèmes Appartenant à la Classe B du DOC

Le présent appareil numérique n'émet pas de bruits radioélectriques dépassant les limites applicables aux appareils numériques de la classe B prescrites dans le Règlement sur le brouillage radioélectrique édicté par le ministère des Communications du Canada.

#### Bundesrepublik Deutschland—Federal Republic of Germany

Hiermit wird bescheinigt, dass die keyboard, Model type 5 in Übereinstimmung mit den Bestimmungen der Verfügung 243/1991 funkentstört ist. Der Deutschen Bundespost wurde das in Verkehr bringen dieses Gerätes angezeigt und die Berechtigung zur Überprüfung der Serie auf Einhaltung der Bestimmungen eingeräumt. Sun Microsystems, Incorporated: 2550 Garcia Avenue, Mountain View, California 94043-1100, USA.

#### Japan

#### 第二種VCCI基準に関するお知らせ

この装置は、第二種情報装置(住宅地域またはその隣接した地域において使用されるべき情報装置)で住宅地域での電波障害防止を目的とした情報処理装置等電波障害自主規制協議会(VCCI)基準に適合しております。

この装置は、第一種または第二種ワークステーションのオプションです。本 装置を使用する場合、システムとしての適合レベルは下記の通りです。

第一種ワークステーション:第一種情報装置

第二種ワークステーション:第二種情報装置

本装置を使用する第一種ワークステーションは、第一種情報装置(商工業地域において使用されるべき情報処理装置)となります。従って、住宅地域またはその隣接した地域で使用すると、ラジオ、テレビジョン受信機等に受信障害を与えることがあります。

本装置を使用する第二種ワークステーションは、第二種情報装置(住宅地域 またはその隣接地域において使用されるべき情報装置)となります。従って、 本装置をラジオ、テレビジョン受信機に近接してご使用になると、受信障害の 原因となることがあります。

取扱説明書に従って正しい取り扱いをして下さい。

# Sun Type 5 Keyboard and Mouse

This document contains the following sections:

- "System Support" on page 2. This section provides system support information. Be sure to install any necessary supplements before installing the Type 5 keyboard.
- "Installing the Type 5 Keyboard and Mouse" on page 5. This includes installing the keyboard as part of a new system, as well as replacing the keyboard on a system already in use.
- "New features" on page 10. This section describes the new features of the Type 5 keyboard and changes from previous keyboards and mice.
- "Diagnostic Codes" on page 16. If you have a SPARCstation™ 2, ELC™, or IPX™ system, read this section for information about the diagnostic codes display.
- "Known Problems" on page 17.

For more information about the Type 5 keyboard, refer to *Using Your Sun Keyboard*, the reference card included with the Type 5 keyboard.

## System Support

The Sun<sup>™</sup> Type 5 keyboard is supported on all SPARC® platforms. These tables list the supported software and firmware versions for the Type 5 keyboard.

The Type 5 mouse is supported on all systems that support the Type 4 mouse.

#### **Operating System Support**

- Solaris 1.0.1 (SunOS 4.1.2) and later releases.
- Solaris 1.0 (SunOS 4.1.1 Rev B), SunOS 4.1.1, SunOS 4.1 plus SunOS patch.
- SunOS 4.0.3 and earlier releases do not support the Type 5 keyboard. To use the Type 5 keyboard, you need to upgrade to one of the software versions listed above.
- French-Canadian keyboard only: requires Solaris 2.2. This keyboard is not supported on earlier releases, and no patches are available.

#### Window System Support

- OpenWindows 3.0 or later.
- · OpenWindows 2.0 plus OpenWindows patch.
- SunView.
- · French-Canadian keyboard only: requires OpenWindows 3.2 or later.

#### **PROM Support**

- OpenBoot PROM 2.5 or higher.
- OpenBoot PROM 1.3 through 2.4 *plus* <u>OpenBoot PROM patch</u> for all other keyboards. Without this patch, the Type 5 keyboard works like a U.S. Type 4 keyboard.
- OpenBoot PROMs 1.2 or earlier and SunMon EEPROMs do not support the Type 5 keyboard. The Type 5 keyboard works like a U.S. Type 4 keyboard with these boot PROM versions.
- French-Canadian keyboard only: OpenBoot PROM 2.9 or higher. The Type 5 keyboard works like a Type 4 keyboard with earlier versions of OpenBoot PROM and SunMon EEPROMs.

If you need any of the three patches listed above, contact your local If sales office for the Type 5 Keyboard Supplement CD (Part Number T5KBD-21). This CD contains:

- SunOS<sup>™</sup> 4.1/4.1.1 patch
- OpenWindows<sup>™</sup> 2.0 patch
- OpenBoot<sup>™</sup> PROM patch

#### **OpenBoot** PROM

To determine which OpenBoot PROM version your system has, complete the following steps. This procedure will make your system unavailable for other processes, so you may want to warn clients before performing this procedure on a server.

- 1. Type /bin/sync and press Return.
- 2. Press Stop(L1)-a (or Stop-q on French keyboards). The ok or > prompt appears on the screen.
- 3. If you see the > prompt, type n and press Return. This puts you in new command mode. The ok prompt appears.
- 4. Type .version at the ok prompt and press Return.
- 5. Note the release number.
- 6. Type go and press Return to resume.
- 7. Refresh your screen.

If you are running a window system, redisplay the desktop. If you are not running a window system, press the Return key to redisplay the system prompt.

This section applies only to SPARCstation 1, 1+, 2, ELC, SLC, IPC, or IPX systems because these systems may have an OpenBoot PROM version 2.4 or earlier. If you have an

- OpenBoot PROM 1.3 through 2.4 (without the patch)
- OpenBoot PROM 1.2 or earlier version
- SunMon EEPROM

the Type 5 keyboard works like a U.S. Type 4 keyboard at the boot PROM level. The Type 4 U.S. keyboard is shown here for your reference.

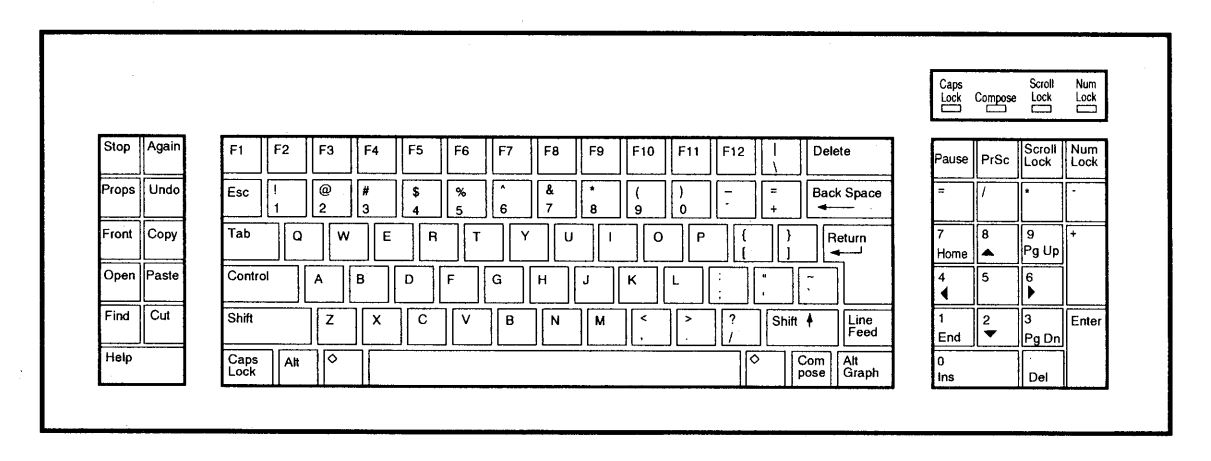

Figure 1 U.S. Type 4 Keyboard Layout

## Installing the Type 5 Keyboard and Mouse

If you have a SPARCstation 1, 1+, 2, SLC, ELC, IPC, or IPX system, these instructions replace the installation instructions for the Type 4 keyboard in the manuals for those platforms.

If your system is running:

- 1. Halt your system and turn it off. See your system documentation for instructions.
- 2. Unplug the old keyboard from the system unit.

## Connecting the Mouse to the Keyboard

- 1. Remove the mouse with its attached cable from the carton.
- 2. Locate the jacks on the underside of the keyboard.
- **3.** Insert the plug on the end of the mouse cable into a keyboard jack. The jack you use depends on where you want to place the mouse on your desktop. Insert the plug into the right jack if you are right-handed; insert it into the left jack if you are left-handed.

a. Align the key groove on the cable plug with the key slot on the jack.

b. Push the cable plug into the jack until the cable is firmly connected.

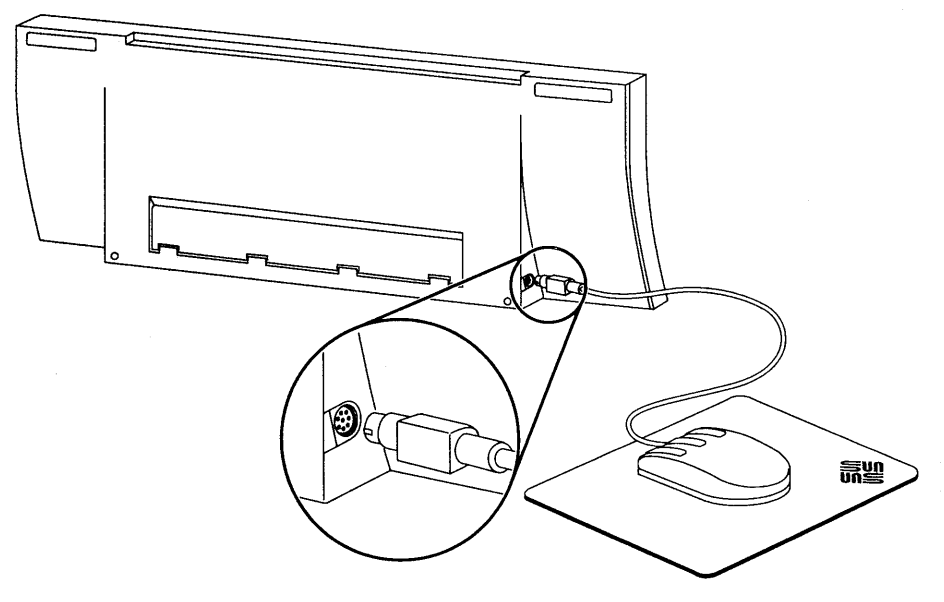

*Figure* 2 Connecting the Mouse to the Keyboard

Sun Type 5 Keyboard and Mouse

## Connecting the Keyboard to the System Unit

- **1.** Insert the connector on either end of the keyboard cable into the other keyboard jack.
  - a. Align the key groove on the cable plug with the key slot on the jack.
  - b. Push the cable plug into the jack until the cable is firmly connected.

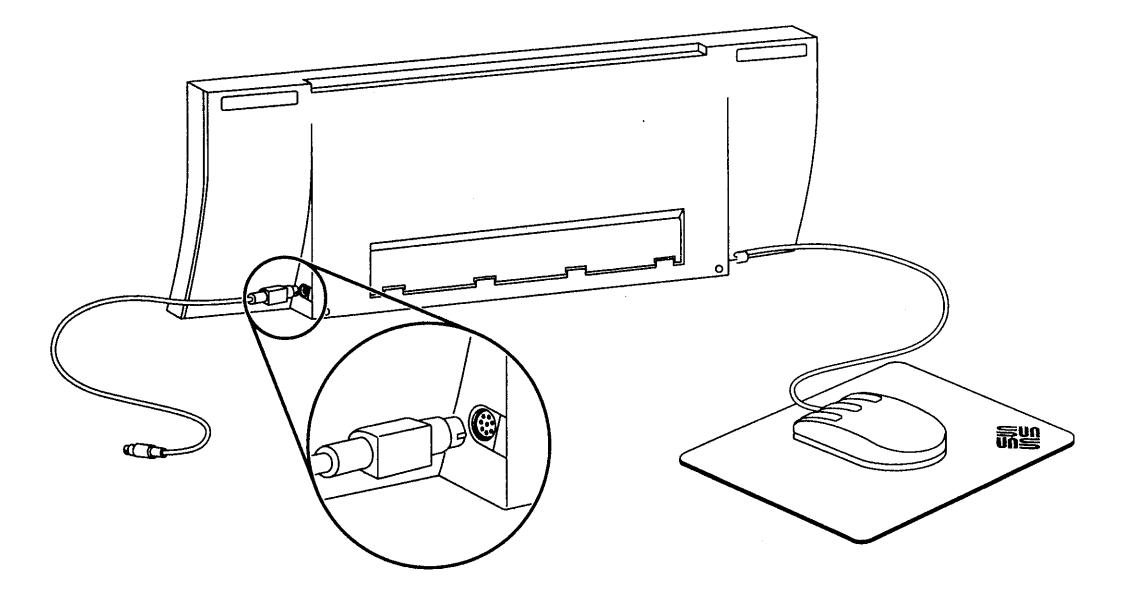

Figure 3 Connecting the Keyboard to the System Unit

**2.** Find the keyboard port on the back panel of the system unit. The keyboard port is labeled on the back panel with a keyboard icon.

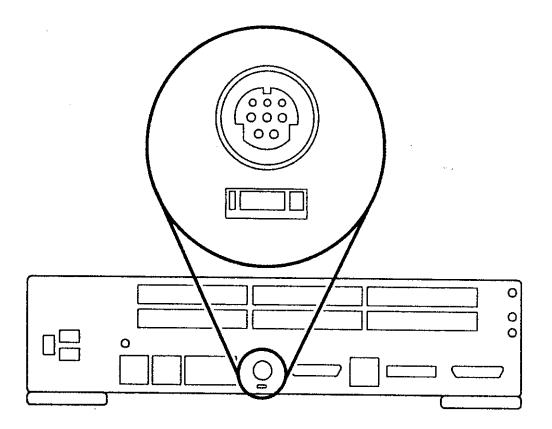

Figure 4 Keyboard Port

3. Push the remaining keyboard cable plug into the keyboard port.

- a. Align the key groove on the cable plug with the key slot on the port.
- b. Push the cable plug into the port so that the cable is firmly connected.
- 4. Place the keyboard in a comfortable position on your desktop and adjust the angle of the keyboard if necessary.
- **5.** Set the Type 5 mouse on the Type 5 mouse pad. You can continue to use the Type 4 mouse and mouse pad if you prefer.

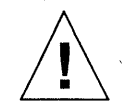

**Note** – You must use the new Type 5 mouse pad (labeled 403368-001) with the Type 5 mouse! The Type 5 mouse does not function correctly with the old Type 4 mouse pad (labeled 403104-001).

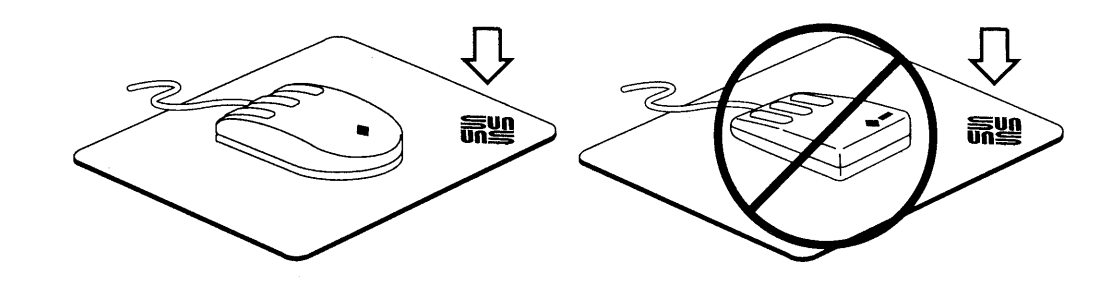

*Figure 5* The Type 5 mouse pad has the Sun logo and the grid is gray.

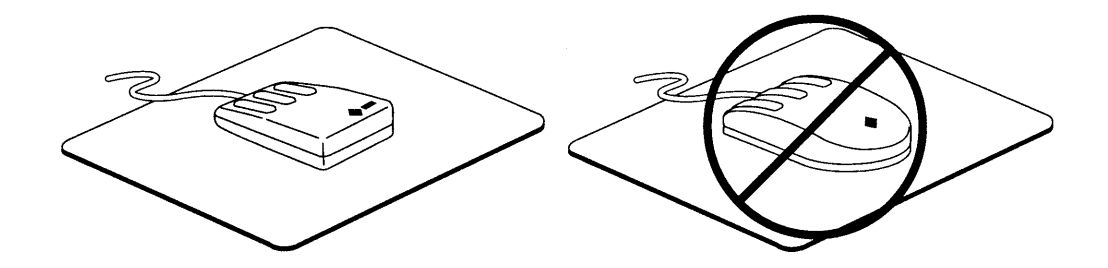

*Figure 6* The Type 4 mouse pad does not have the Sun logo and the grid is blue.

6. If you are left-handed, you can reverse the functioning of the mouse buttons.

If your system software supports this, its documentation will have instructions.

If you are installing a new system:

 Continue with the installation procedure as described in the installation guide for your platform. If you are connecting the Type 5 keyboard in a system that was already installed:

Turn on the system power and boot the system.
See the installation guide for your platform for instructions.

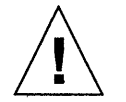

**Note** – If you have trouble double-clicking, go to your properties menu and change the mouse multi-click setting to a longer interval.

ł

## New Features

These new and changed features of the Type 5 keyboard and mouse are described in this section:

- Power and audio/display keys added
- R-key support changed
- Line Feed key not supported
- L-key labels removed
- New ergonomic mouse design with higher cpi (counts per inch)

## Power, Audio, and Display Keys

## Power Key

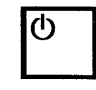

The power key, located in the upper-right corner of the keyboard, enables you to turn your system on and off from the keyboard (on platforms that support this feature).

The power key requires both software and hardware support.

The operating system documentation contains information on power key support and operation, if it is supported.

The power key is not supported on the Sun-4<sup>™</sup> series, SPARCclassic<sup>™</sup>, SPARCstation 1, 1+, 2, 10, SLC<sup>™</sup>, ELC, IPC, IPX, and LX systems. If your system supports the power key, its documentation has more information about power key support and operation.

#### Audio/Display Keys: Audio

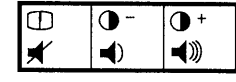

The three audio keys are located in the upper-right corner of the keyboard. These keys provide audio volume control (mute, volume decrease, and volume increase).

The audio keys require both software and hardware support.

The operating system documentation contains information on the operation of these keys when they are supported. As of this writing, no SunOS or Solaris® operating system release supports these keys.

These keys are supported on all hardware platforms that have a speaker *and* support the Type 5 keyboard.

### Audio/Display Keys: Display

0-0+ × ۱

The three display keys are located in the upper-right corner of the keyboard. These keys provide display control for degaussing (for monitor displays only), decreasing contrast, and increasing contrast.

The display keys require both software and hardware support.

The operating system documentation contains information on the operation of these keys when they are supported.

These keys require an intelligent display—one that supports keyboard controls. If your display supports keyboard controls, the display documentation has more information about this.

### *R-Key* Support

The Type 5 keyboard no longer supports the R-keys. On the Type 4 keyboard, these keys are located on the right keypad. However, all of the R-keys—except for the R4 key— exist on the Type 5 keyboard, but they are not marked with the R-key number and the arrangement of the keys is different than on the Type 4. To find where the R-keys are located , see "Remapping the Keyboard" on page 12.

### Line Feed Key

The Type 5 keyboard no longer supports the Line Feed key. To enter a line feed character, press Control-j. You can also remap another key to function as the Line Feed key.

# Remapping the Keyboard

To remap your keyboard, refer to the keymap assignments shown in Figure 7 through Figure 10 and your operating system documentation.

١.

| Key | Type 4 Label         | Type 5 Label | Comments                        |
|-----|----------------------|--------------|---------------------------------|
| R1  | Pause                | Pause        | Moved on Type 5                 |
| R2  | PrSc                 | Print Screen | Moved on Type 5                 |
| R3  | Scroll Lock<br>Break | Scroll Lock  | Moved on Type 5                 |
| R4  | =                    | none         | No equivalent key on the Type 5 |
| R5  | 1                    | /            | Same on both keyboards          |
| R6  | *                    | *            | Same on both keyboards          |
| R7  | Home, 7              | Home, 7      | Same on both keyboards          |
| R8  | <b>↑, 8</b>          | <b>↑</b> , 8 | Same on both keyboards          |
| R9  | PgUp, 9              | PgUp, 9      | Same on both keyboards          |
| R10 | ←, 4                 | ←, 4         | Same on both keyboards          |
| R11 | 5                    | 5            | Same on both keyboards          |
| R12 | →, 6                 | →, 6         | Same on both keyboards          |
| R13 | End, 1               | End, 1       | Same on both keyboards          |
| R14 | ↓, 2                 | ↓, 2         | Same on both keyboards          |
| R15 | PgDn, 3              | PgDn, 3      | Same on both keyboards          |
| B8  | Ins, O               | Ins, O       | Same on both keyboards          |
| B10 | Del,.                | Del,.        | Same on both keyboards          |
| B11 | Enter                | Enter        | Same on both keyboards          |
| B14 | +                    | +            | Same on both keyboards          |
| B15 | -                    | -            | Same on both keyboards          |

*Table 1* Comparative Mappings for the Right Keypad on Type 4 and Type 5 Keyboards

## L-Key Labels

The L-keys are no longer labeled with the L-key number on the Type 5 keyboard. They are still marked with their functional names (Stop, Again, etc.) and function the same.

Table 2 Type 4 Keyboard L-Key equivalents on the Type 5 Keyboard

| This key: | Corresponds to: |
|-----------|-----------------|
| Stop      | L1              |
| Again     | L2              |
| Props     | L3              |
| Undo      | L4              |
| Front     | L5              |
| Сору      | L6              |
| Open      | L7              |
| Paste     | L8              |
| Find      | L9              |
| Cut       | L10             |

## Type 5 Mouse

- Both the Type 5 mouse and the Type 4 mouse are optical, but the Type 5 LED is infrared.
- The Type 5 mouse functions at a higher cpi (counts per inch). Therefore, the Type 5 mouse does not function correctly with the Type 4 mouse pad and vice versa. See page 8.
- Like the Type 4 mouse, the Type 5 mouse is 1200 baud (bps). The two types of mice are transparent to system software and firmware.

# Keycode Assignments

The keycode assignments for all Type 5 keyboards are shown below. Use these keycodes when remapping your keyboard. Be sure to use the layout for your specific keyboard. Refer to your operating system documentation for more information on remapping keys.

|   | in. |    |   |     |         |      |      |      |      |    |     |     |      |     |    |     |    |     |    |     | - |    |    |     |     |     |      |     |
|---|-----|----|---|-----|---------|------|------|------|------|----|-----|-----|------|-----|----|-----|----|-----|----|-----|---|----|----|-----|-----|-----|------|-----|
|   | 11  | 8  |   | 29  | Į       | 5 6  | 6    | 8    | 10   |    | 12  | 14  | 16   | 17  | 7  | ŀ   | 8  | 7   | 9  | 11  |   | 22 | 23 | 21  | 45  | 2   | 4    | 48  |
|   | 1   |    | r |     | ····· 1 |      |      | 1    | -    |    |     |     |      |     |    |     |    |     |    |     |   |    |    | ,   |     |     |      |     |
|   | 1   | 3  |   | 42  | 30      | 31   | 32   | 33   | 34   | 3  | 85  | 36  | 37   | 38  | 3  | 89  | 40 | 41  |    | 43  | 4 | 14 | 52 | 96  | 98  | 46  | 47   | 71  |
| 2 | 5   | 26 |   | 53  | 54      | 4 55 | 5 5  | 6 5  | 57   | 58 | 59  | 60  | 6    | 1 ( | 62 | 63  | 64 | 4 6 | 5  | 88  | ( | 6  | 74 | 123 | 68  | 69  | 70   | 125 |
| 4 | 9   | 51 |   | 119 |         | 77   | 78   | 79   | 80   | 8  | 81  | 82  | 83   | 84  | 8  | 35  | 86 | 87  |    | 89  |   |    |    |     | 91  | 92  | 93   | 120 |
| 7 | 2   | 73 |   | 99  |         | 10   | 0 10 | 01 1 | 02 1 | 03 | 104 | 105 | 5 10 | 6 1 | 07 | 108 | 10 | 9   |    | 110 |   |    | 20 |     | 112 | 113 | 114  | 90  |
| 9 | 5   | 97 |   | 76  | 19      | 120  |      |      |      |    |     | 121 |      |     |    |     |    | 122 | 67 | 13  |   | 24 | 27 | 28  | 94  |     | 50   | 00  |
|   |     |    |   |     |         |      |      |      |      |    |     |     |      |     |    |     |    |     |    |     |   |    |    |     |     |     | **** |     |

Figure 7 Keycode Assignments for the U.S., Taiwanese, and Korean Keyboards

|   | 11 | 8  |   | 15  |    | 5 6  | 6    | 8    | 10 |      | 12  | 14  | 16 | 17   |    | 11  | 3   | 7   | 9  | 11      | 2 | 2 | 23 | 21  | 45  | 2   | 4   | 48  |
|---|----|----|---|-----|----|------|------|------|----|------|-----|-----|----|------|----|-----|-----|-----|----|---------|---|---|----|-----|-----|-----|-----|-----|
| 1 |    | 3  | 2 | 29  | 30 | 31   | 32   | 33   | 34 | 4    | 35  | 36  | 37 | 38   | 39 | 9 4 | .0  | 41  | 88 | 42      | 4 | 4 | 52 | 96  | 98  | 46  | 47  | 71  |
| 2 | 5  | 26 | Ę | 53  | 54 | 4 55 | 5 5  | 6 5  | 57 | 58   | 59  | 60  | 61 | 6    | 2  | 63  | 64  | 6   | 5  | 43      | 6 | 6 | 74 | 123 | 68  | 69  | 70  | 105 |
| 4 | 9  | 51 | 7 | 76  |    | 77   | 78   | 79   | 80 | o li | 81  | 82  | 83 | 84   | 85 | 5 8 | 36  | 87  |    | 89      |   |   |    |     | 91  | 92  | 93  | 125 |
| 7 | 2  | 73 | 9 | 99  |    | 100  | 0 10 | )1 1 | 02 | 103  | 104 | 105 | 10 | 3 10 | )7 | 108 | 109 | )   |    | 110     |   |   | 20 |     | 112 | 113 | 114 |     |
| 9 | 5  | 97 |   | 119 | 19 | 120  |      |      |    |      |     | 121 |    | •    |    |     |     | 122 | 67 | 13      | 2 | 4 | 27 | 28  | 94  |     | 50  | 90  |
|   |    |    |   |     |    |      |      |      |    |      |     |     |    |      |    |     |     |     |    | <u></u> | L | 1 |    |     | L   |     |     |     |

Figure 8 Keycode Assignments for the UNIX Keyboard

Sun Type 5 Keyboard and Mouse Product Notes—October 1993

|    | 11 | 8   |   | 29  |     | 5    | 6   | 8    | 10  |     | 12    | 14   | 16   | ; 1 | 17  |          | 18  | 7  |    | 9  | 11  | 22  | 23 | 21  | 45       | 2   | 4    | 48  |
|----|----|-----|---|-----|-----|------|-----|------|-----|-----|-------|------|------|-----|-----|----------|-----|----|----|----|-----|-----|----|-----|----------|-----|------|-----|
|    |    | 3   | [ | 42  | 30  | 31   | 32  | 33   | 3 3 | 34  | 35    | 36   | 37   | 38  | в   | 39       | 40  | 4  | 1  |    | 43  | 44  | 52 | 96  | 98       | 46  | 47   | 71  |
| 2  | 5  | .26 |   | 53  | 54  | 4 5  | 5 5 | 56   | 57  | 58  | 55    | 9 60 | ) e  | 61  | 62  | 6        | 3   | 64 | 65 | 5  | 89  | 66  | 74 | 123 | 68       | 69  | 70   | 105 |
| 4  | э  | 51  |   | 119 |     | 77   | 78  | 79   | 9 8 | 80  | 81    | 82   | 83   | 84  | 4   | 85       | 86  | 8  | 7  | 88 | ]   |     |    |     | 91       | 92  | 93   | 125 |
| 7: | 2  | 73  |   | 99  | 124 | 4 10 | 0 1 | 01 1 | 102 | 103 | 3 104 | 10   | 5 10 | )6  | 107 | 10       | 8 1 | 09 |    |    | 110 |     | 20 | ]   | 112      | 113 | 114  |     |
| 9  | 5  | 97  |   | 76  | 19  | 120  |     |      |     |     |       | 121  |      |     |     | <b>.</b> |     | 12 | 22 | 67 | 13  | 24  | 27 | 28  | 94       | L   | 50   | 90  |
|    |    |     |   |     |     |      |     |      |     |     |       |      |      |     |     |          |     |    |    |    |     | · • |    |     | <b>b</b> |     | ليحج | J   |

Figure 9 Keycode Assignments for TUV-Compliant Keyboards<sup>1</sup>

| 11             | 8  | 29  |    | 5 6  | 6 8   | 1   | 0     | 12    | 14  | 16    | 17    |     | 18   | 7    | 9  | 11  | 22  | 23         | 21  | 45  | 2   | 4   | 48  |
|----------------|----|-----|----|------|-------|-----|-------|-------|-----|-------|-------|-----|------|------|----|-----|-----|------------|-----|-----|-----|-----|-----|
| 1              | 3  | 42  | 30 | 31   | 32    | 33  | 34    | 35    | 36  | 37    | 38    | 39  | 40   | 41   |    | 43  | 44  | 52         | 96  | 98  | 46  | 47  | 71  |
| 25             | 26 | 53  | 5  | 4 55 | 5 56  | 57  | 58    | 3 59  | 60  | 61    | 62    | 6   | 3 6  | 4 6  | 5  | 89  | 66  | 74         | 123 | 68  | 69  | 70  | 105 |
| 49             | 51 | 119 |    | 77   | 78    | 79  | 80    | 81    | 82  | 83    | 84    | 85  | 86   | 87   | 88 |     |     |            |     | 91  | 92  | 93  | 120 |
| 72             | 73 | 99  |    | 100  | 0 101 | 102 | 2 103 | 3 104 | 105 | 5 106 | 5 107 | 10  | 8 10 | 9 11 | 1  | 110 |     | 20         | ]   | 112 | 113 | 114 | 00  |
| <del>9</del> 5 | 97 | 76  | 19 | 120  | 115   |     |       | •     | 121 | •     | ·     | 116 | 117  | 122  | 67 | 13  | 24  | 27         | 28  | 94  |     | 50  | 90  |
|                |    |     |    |      |       |     |       |       |     |       |       |     | 1    | •    | •  |     | · • | . <b>.</b> | JJ  | L   |     |     |     |

Figure 10 Keycode Assignments for the Japanese Keyboard

<sup>1.</sup> TUV-compliant keyboards are all keyboards except for U.S., UNIX, Japanese, Korean, and Taiwanese keyboards.

## Diagnostic Codes

Read this section only if you have a SPARCstation 2, ELC, or IPX system.

The Type 4 keyboard displays diagnostic codes on the four LEDs (light-emitting diodes) located on the upper-right corner of the keyboard. However, on the Type 5 keyboard, the LEDs are located on the keys themselves. The diagnostic code patterns have the same meanings—only the *positions* of the LEDs have changed.

For example, a pattern of "off/off/on/on" on a Type 4 keyboard would appear like this:

| Caps | Compose | Scroll | Num  |
|------|---------|--------|------|
| Lock |         | Lock   | Lock |
| Off  | Off     | On     | On   |

Figure 11 Type 4 Keyboard LEDs

On a U.S. Type 5 keyboard, the pattern would appear like this:

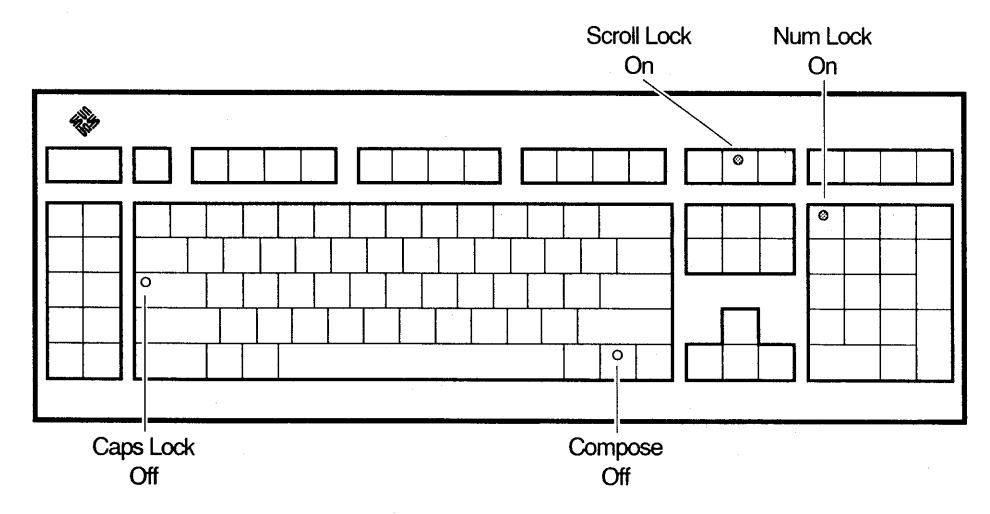

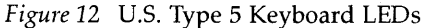

For more information on the diagnostic codes, see the documentation for your system.

## Known Problems

## **OpenWindows 3.0.0 Environment**

If you have a Dutch keyboard and are running the OpenWindows 3.0.0 environment, the keystrokes are reversed for the upper and lowercase letter S. This means that if you press the S key, you get an uppercase letter "S," and if you press Shift-s, you get a lowercase letter "s."

To fix this:

- 1. Log on as superuser to the host machine where the OpenWindows software is running in the local disk (possibly a server).
- Edit the file \$OPENWINHOME/etc/keytables/Netherland5.kt and change line number 235 from:

| 78 | RN | XK_S | XK_s | XK_ssharp |
|----|----|------|------|-----------|
| 78 | RN | XK s | XK S | XK ssharp |

This problem was corrected in Open Windows 3.0.1.

### *OpenWindows* 2.0 *Environment*

to:

If you have a Danish, Dutch, German, Norwegian, or Swedish keyboard and are running the OpenWindows 2.0 environment, the decimal separator (comma) on the numeric keypad (located on the lower right-hand corner of the keyboard) produces a period (".") instead of a comma (","). To fix this, you must upgrade to OpenWindows 3.0 software.

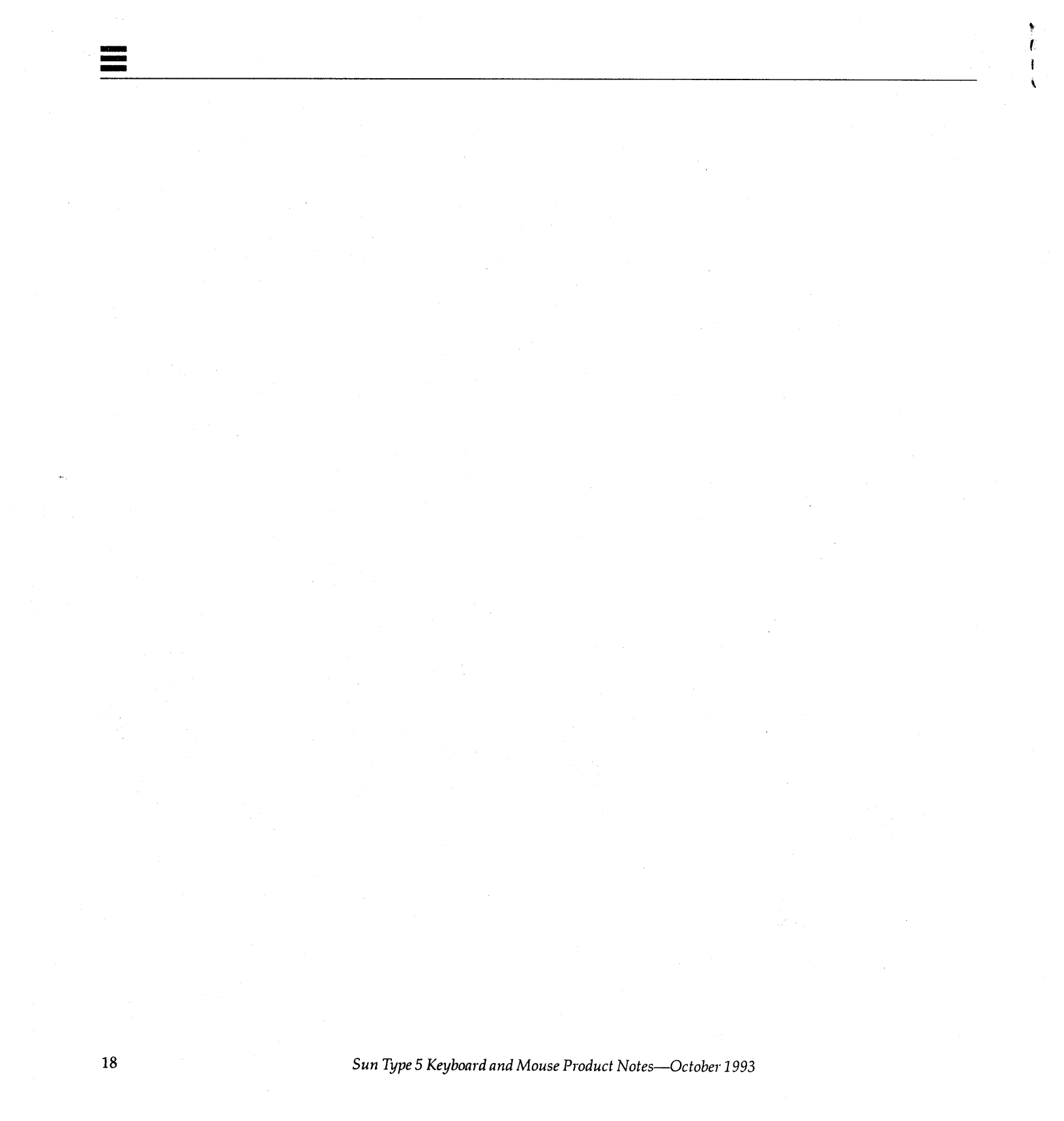